# Import absencíi z Triednej knihy Školy na webe

#### Ako to funguje...

1. Učitelia musia v systému **Škola na webe** (**ŠnW**) zapisovať neprítomných žiakov na vyučovacej hodine, t.j. je nutná elektronická evidencia absencií v **Triednej knihe**.

2. V programe Stravné je k dispozícii funkcia pre načítanie absencií z **ŠnW**. elektronickej triednej knihy.

## Import absencií ZAPÍŠE absencie do programu Stravné:

Keď majú žiaci zapísanú absenciu na VŠETKÝCH HODINÁCH, ktoré sa v daný deň v danej triede vyučovali.

# Import absencií NEZAPÍŠE absencie do programu Stravné:

Keď majú žiaci zapísanú absenciu len na niektoré hodiny, ktoré sa dané dni v danej triede vyučovali. Pre priznanie dotácie OZ / HN platí podmienka, že žiak musí byť v škole aspoň jednu vyučovaciu hodinu.

#### PRETO...

Je bezpodmienečne nutné, aby učitelia dôsledne zapisovali nielen absencie žiakov na hodinách, ale tiež aj všetky hodiny (prebrané učivo a pod.), ktoré sa v daný deň v danej triede vyučovali.

Systém porovnáva počet hodín absencií s počtom odučených hodín.

**počet hodín absencií = počet odučených hodín** → absencie bez nároku na dotáciu. Do programu Stravné sa zapíše absencia.

**počet hodín absencií \neq počet odučených hodín**  $\rightarrow$  absencie s nárokom na dotáciu. Do programu Stravné sa absencia nezapíše.

## Príklad v ŠnW (absencie jedného žiaka):

Žiak bol neprítomný 1. hodinu, odučené boli 4 hodiny = nárok na dotáciu

|      |      | 17.6.   |         |                          |        |       |           |   | 1          |
|------|------|---------|---------|--------------------------|--------|-------|-----------|---|------------|
|      | Hod. | Predmet | Skupina | Prebrané učivo           | Učiteľ | Nepr. |           |   |            |
|      | 0    |         |         |                          |        |       |           |   | $\bigcirc$ |
|      | 1    | THF     |         | Vyjmenovaná slova po "a" | admin  | 1     | <u>\$</u> | 1 | 0          |
|      | 2    | THF     |         | Sčítaní hrušek a jablek  | admin  |       | 2         | 1 | 0          |
| ă    | 3    | THF     |         | Květenstvo Antarktidy    | admin  |       | <u>.</u>  |   | 0          |
| NDEL | 4    | THF     |         | Herodes - král lidumil   | admin  |       | 2         |   | 0          |
| 8    | 5    |         |         |                          |        | 4     |           |   | 0          |
|      | 6    |         |         |                          |        |       |           |   | O          |
|      | 7    |         |         |                          |        |       |           |   | Ø          |
|      | 8    |         |         |                          |        |       |           |   | 0          |

Žiak bol neprítomný 1., 2., 3, a 4. hodinu, odučené boli 4 hodiny = bez nároku na dotáciu. Do programu Stravné sa zapíše absencia

|      |      | 18.6.   |         |                                    |        |       |             |   | 1. |
|------|------|---------|---------|------------------------------------|--------|-------|-------------|---|----|
|      | Hod. | Predmet | Skupina | Prebrané učivo                     | Učiteľ | Nepr. |             |   |    |
|      | 0    | THF     |         | Diktát na vyjmenovaná slova po "a" | admin  | 1     | <u>.</u> `` | 1 | 0  |
|      | 1    | THF     |         | Dělení hrušek jablky               | admin  | 1     | 23          |   | Ø  |
|      | 2    | THF     |         | Pěstování zeleniny na Antarktidě   | admin  | 1     | 2           |   | Ø  |
| ×    | 3    | THF     |         | Školství antického Říma            | admin  | 1     | 2           | Î | Ø  |
| TORC | 4    |         |         |                                    |        |       |             |   | Ø  |
|      | 5    |         |         |                                    |        |       |             |   | O  |
|      | 6    |         |         |                                    |        |       |             |   | 0  |
|      | 7    |         |         |                                    |        |       |             |   | Ø  |
|      | 8    |         |         |                                    |        |       |             |   | Ø  |

Žiak bol neprítomný 1., 2. a 3. hodinu, odučené boli 4 hodiny = nárok na dotáciu

|       |      | 19.6.   |         |                                                              |        |       |          | 1 |
|-------|------|---------|---------|--------------------------------------------------------------|--------|-------|----------|---|
|       | Hod. | Predmet | Skupina | Prebrané učivo                                               | Učiteľ | Nepr. |          |   |
|       | 0    |         |         |                                                              |        |       |          | Ø |
|       | 1    | THF     |         | Vyjmenovaná slova po "x"                                     | admin  | 1     | 2        | Ø |
|       | 2    | THF     |         | Hrušky a jablka - nejmenší společný dělitel                  | admin  | 1     | <u>.</u> | Ø |
| AC    | 3    | THF     |         | Význam zemědělství Antarktidy ve světové<br>produkci rajčat. | admin  | 1     | <u>.</u> | Ø |
| STREI | 4    | THF     |         | TV - přelez, přeskoč ale nepodlez.                           | admin  |       | 2        | Ø |
|       | 5    |         |         |                                                              |        |       |          | Ø |
|       | 6    |         |         |                                                              |        |       |          | Ø |
|       | 7    |         |         |                                                              |        |       |          | Ø |
|       | 8    |         |         |                                                              |        |       |          | Ø |

#### Protokol importu v programe Stravné:

Import absencí žáků v období: 01.06.2019-22.06.2019

Absence strávníků

| Ev.č. | Jméno           | Kat. | Třída | Datum      |
|-------|-----------------|------|-------|------------|
|       |                 |      |       |            |
| 98    | Cimler Vladimír | ZS14 | 1.4   | 18.06.2019 |
|       |                 |      |       |            |

## Verzia programu

**Anotácia:** Funkcia pre načítanie absencií zo systému **ŠnW** je k dispozícii od verzie **Stravné 4.62**.

| ime CZ  |
|---------|
| do<br>T |

Pokiaľ máte verziu 4.61 a nižšiu, kontaktujte diaľkovú správu VIS.

## Úvodné nastavenia

**Anotácia:** tento krok sa robí len raz. V programe Stravné je nutné nastaviť prístupové údaje do systému **ŠnW**.

Toto nastavenie robia servisní technici VIS. Kontaktujte diaľkovú správu VIS.

## Import (spárovanie) osôb zo systému ŠnW

Anotácia: v programe Stravné je nutné spárovať osoby vedené v ŠnW.

Tu sú možné dva varianty:

**Prvý import:** program Stravné neobsahuje žiadnych stravníkov. Stiahneme ich do programu zo systému ŠnW. **Aktualizácia Registra stravníkov**: v programe je zavedený Register stravníkov. Importom zo ŠnW spárujeme (prepojíme) stravníkov v Registri stravníkov s osobami evidovanými v ŠnW.

**Toto nastavenie robia servisní technici VIS.** Kontaktujte diaľkovú správu VIS. Odporúčame Vám službu si objednať spoločne s úvodným nastavením (viď. predchádzajúci odstavec).

### Import absencií

Anotácia: v pravidelných intervaloch robte import absencií zo ŠnW. Odporúčame si tento interval dohodnúť so správcom ŠnW, aby bol postup zjednotený s povinnou činnosťou učiteľov. Napríklad učitelia majú povinnosť zapisovať do triednej knihy vždy do 18:00. Potom je nutné do programu Stravné sťahovať absencie po uplynutí tohto času. Pre import absencií použite tlačidlo

Import abs. z eŠkoly

Absencia sa zapíše do tabuľky **Dochádzka stravníkov**:

#### Objednávky – Dochádzka stravníkov

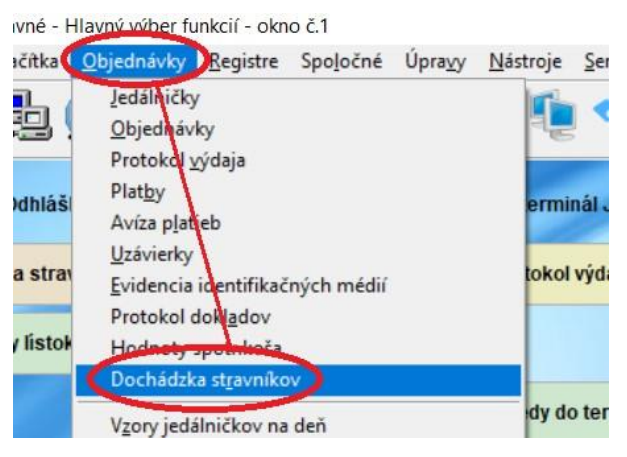

## Oprava zapísaných absencií

Anotácia: import absencií je možné urobiť opakovane.

Keď dostanete správu zo školy, že sa niektoré absencie zmenili, môžete urobiť import opakovane, ale:

POZOR! Tento import nie je možné urobiť do obdobia, ktoré je už v programe **Stravné** uzatvorené.

## Zápis dotácií

Anotácia: Zápisom absencií je program pripravený na zápis dotácií.

Keď máte zapísané absencie, môžete spustiť funkciu pre zápis dotácií tlačidlom, ktoré máte na ploche programu. Môže vyzerať napríklad takto:

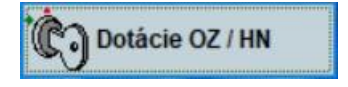